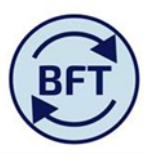

### Case study 10: How to manage B ledger paycosts to a known number

## **By Diana Boxall**

## Overview

This case study works with the scenario in which the BFT pay projection employee by employee is not being actively used. The total permanent pay cost forecast has already been arrived at by other planning processes. None the less the BFT payroll planning application will have computed a base projection based on the actual ytd payroll information extrapolated across the projected months

## The BFT process is:-

- Confirm the target number for the total full year forecast from other sources (in this worked example work total research income of £16.623m and permanent payroll costs of £7.643m )
- Adjust the income and the non pay costs first to reflect the desired forecast
- Pull through the unadjusted payroll projection into the Income and Expenditure planning application
- Use the result of this to calculate the adjustment needed each month to arrive at the known number
- Go into the payroll planning application at a cost centre level and put this adjustment onto a NR provision created for the purpose
- Update the payroll ledger report
- Go into the I&E application and pull through the adjusted payroll projection, which should now agree with the known number.

## This worked example uses cost centres for AVB

1. The screen shot below sees the initial position in the olncome and Expenditure screen

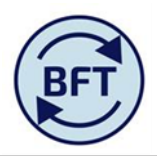

#### tm1.uas.ox.ac.uk/tm1web/Contributor.jsp

## | 🗸 | 🗟 O 😔 🛛 | 🐁 🛍 | 🗠 ལ | 🖸 🖼 💽 🔻 | 🛄 🖽 📾 🖌 | 📇 🖓 🗸

🔳 Welcome Page.xlsx 📗 IIncome and Expend Planning 📗 iFurther Detail Required 🏢 oIncome and Expenditure Summary 🔳 I and E Updates 🔛 iLedger Analysis

| Rows:<br>I&E summary<br>[Natural Account]  | /ear Total<br>h]  | Contex  | t:<br>VB Research<br>[Cost Ce | n Projects<br>ntre] | - 20<br>[Fina | 0 <b>16-17</b><br>ncial Years] | • ( Q2  | Forecast<br>[Version] | 10 Univ<br>[( | versity of Oxf<br>Organisation] | ford 🗸   | 00 Default<br>[Activity] | • UO L<br>[Fina | Ledger GBP<br>ancial Ledger] | 000 Default<br>[Future] | Valı<br>[m_Valu | ue<br>Je Dec2] | T0<br>[SoF] |  |
|--------------------------------------------|-------------------|---------|-------------------------------|---------------------|---------------|--------------------------------|---------|-----------------------|---------------|---------------------------------|----------|--------------------------|-----------------|------------------------------|-------------------------|-----------------|----------------|-------------|--|
|                                            | Year TOTAL        | Aug     | Sep                           | Oct                 | Nov           | Dec                            | Jan     | Feb                   | Mar           | Apr                             | May      | Jun                      | Jul             |                              |                         |                 |                |             |  |
| ∃ 498 Net Expenditure No Bfwd Budget       | 0.2               | -0.5    | -6.7                          | 7.1                 | -40.0         | -15.6                          | 55.6    | -1.1                  | -1.1          | -1.1                            | -1.1     | -1.1                     | 5.9             |                              |                         |                 |                |             |  |
| 🗉 4 Income                                 | 16,856.6          | 1,084.3 | 1,164.7                       | 1,333.2             | 1,145.9       | 1,034.2                        | 1,330.0 | 1,627.4               | 1,627.4       | 1,627.4                         | 1,627.4  | 1,627.4                  | 1,627.4         |                              |                         |                 |                |             |  |
| 45 Research Income                         | 16,856.6          | 1,084.3 | 1,164.7                       | 1,333.2             | 1,145.9       | 1,034.2                        | 1,330.0 | 1,627.4               | 1,627.4       | 1,627.4                         | 1,627.4  | 1,627.4                  | 1,627.4         |                              |                         |                 |                |             |  |
| 🗉 5 Pay                                    | -7,045.3          | -594.9  | -599.0                        | -642.8              | -578.3        | -634.8                         | -603.3  | -566.3                | -566.3        | -566.3                          | -566.3   | -566.3                   | -560.8          |                              |                         |                 |                |             |  |
| 50 Payroll Costs                           | -6,968.3          | -594.9  | -599.0                        | -565.7              | -579.6        | -632.0                         | -603.3  | -565.6                | -565.6        | -565.6                          | -565.6   | -565.6                   | -565.6          |                              |                         |                 |                |             |  |
| 🗄 51 Casual & Agency Staff                 | -77.0             | 0.0     | 0.0                           | -77.0               | 1.3           | -2.8                           | 0.0     | -0.7                  | -0.7          | -0.7                            | -0.7     | -0.7                     | 4.8             |                              |                         |                 |                |             |  |
| 🖃 600 Non Pay                              | -9,811.1          | -489.8  | -572.4                        | -683.2              | -607.6        | -415.0                         | -671.1  | -1,062.2              | -1,062.2      | -1,062.2                        | -1,062.2 | -1,062.2                 | -1,060.8        |                              |                         |                 |                |             |  |
| 6 Supplies                                 | -3,868.0          | -388.7  | -357.9                        | -535.4              | -467.4        | -310.0                         | -484.5  | -220.5                | -220.5        | -220.5                          | -220.5   | -220.5                   | -221.5          |                              |                         |                 |                |             |  |
| 7 Premises and Equipment                   | -2,173.7          | -11.5   | -37.1                         | -10.8               | 33.2          | -15.1                          | -89.9   | -340.6                | -340.6        | -340.6                          | -340.6   | -340.6                   | -339.7          |                              |                         |                 |                |             |  |
| 8 Staff Related Costs                      | -537.6            | -25.3   | -21.7                         | -47.0               | -20.5         | -18.9                          | -26.6   | -63.1                 | -63.1         | -63.1                           | -63.1    | -63.1                    | -62.1           |                              |                         |                 |                |             |  |
| 9 Other Expenses                           | -3,231.7          | -64.3   | -155.8                        | -90.1               | -152.9        | -70.9                          | -70.1   | -438.0                | -438.0        | -438.0                          | -438.0   | -438.0                   | -437.5          |                              |                         |                 |                |             |  |
| ∃ <b>S</b> 0                               | 0.0               | 143.5   | 142.5                         | 137.9               | 135.6         | 138.9                          | 139.4   | 0.0                   | 0.0           | 0.0                             | 0.0      | 0.0                      | 0.0             |                              |                         |                 |                |             |  |
| CA004 FTE Academic - Externally Funded     | 0.0               | 137.7   | 136.7                         | 132.1               | 129.8         | 133.2                          | 133.    | 0.0                   | 0.0           | 0.0                             | 0.0      | 0.0                      | 0.0             |                              |                         |                 |                |             |  |
| CA005 FTE Non Academic - Externally Funded | 0.0               | 5.7     | 5.7                           | 5.7                 | 5.7           | 5.7                            | 5.7     | 0.0                   | 0.0           | 0.0                             | 0.0      | 0.0                      | 0.0             |                              |                         |                 |                |             |  |
|                                            | Actuals (Aug-Ian) |         |                               |                     |               |                                |         | Projection (Feb-Jul)  |               |                                 |          |                          |                 |                              |                         |                 |                |             |  |
|                                            |                   |         |                               |                     |               |                                |         |                       |               |                                 |          |                          |                 |                              |                         |                 |                |             |  |

(Note that first half year nets out to zero net expenditure, more typically each month would net out)

Full year has been pre-populated to that the total of all 12 months = the previous forecast (Q1)

2. Adjust income and non pay costs to the "known numbers" in the main income and expenditure planning screen (input at cost centre level)

The oIncome and Expenditure summary now looks like this

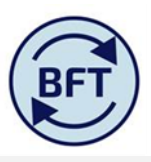

# 💽 | 🗸 | 👌 🖸 🖓 💷 | 🐁 🟝 | 🗠 🎮 | 🗹 🗺 💽 🔻 | 🛄 🔠 🖬 📾 🗤 | 🗮 🏹

| Rows:   Columes:   Context:   Context: <t< th=""><th>Welcome Page.xlsx</th><th>Income and Expend</th><th>Planning 🛄 iFurt</th><th>her Detail R</th><th>equired</th><th>oIncome</th><th>and Expen</th><th>diture Sumn</th><th>nary 🔳 I</th><th>and E Upd</th><th>ates 🔛 i</th><th>Ledger Anal</th><th>ysis</th><th></th><th></th><th></th></t<>                                                                                                    | Welcome Page.xlsx                         | Income and Expend                   | Planning 🛄 iFurt | her Detail R | equired                   | oIncome       | and Expen        | diture Sumn        | nary 🔳 I | and E Upd       | ates 🔛 i | Ledger Anal                    | ysis    |                         |         |            |
|----------------------------------------------------------------------------------------------------|-------------------------------------------|-------------------------------------|------------------|--------------|---------------------------|---------------|------------------|--------------------|----------|-----------------|----------|--------------------------------|---------|-------------------------|---------|------------|
| Year TOTALAugSepOctNovDecJanFebMarAprAprMayJunJun- 498 Net Expenditure No Bfwd Budget674.6-0.5-6.77.1-40.0-15.655.699.799.899.8122.8122.9- 4 Income116.623.3Ju84.31.64.7J.33.21.45.9J.03.41.57.01.577.01.577.01.507.01.600.01.600.0- 4 S Research Income116.623.3Ju84.31.64.7J.33.21.45.9J.34.01.57.01.577.01.577.01.507.01.600.01.600.0- 5 Pay- 7.045.3594.9- 594.9- 565.7- 57.863.3- 663.3- 566.3- 566.3 </th <th>Rows:<br/>I&amp;E summary<br/>[Natural Account]</th> <th>Columns:<br/>Months and Yo<br/>[Month</th> <th>ear Total</th> <th>Context:</th> <th>Research P<br/>[Cost Centr</th> <th>rojects<br/>e]</th> <th>E 201<br/>[Financ</th> <th>6-17<br/>ial Years]</th> <th>Q2 For</th> <th>recast<br/>sion]</th> <th>10 Univ</th> <th>versity of Ox<br/>Organisation]</th> <th>ford 🗸</th> <th>00 Defaul<br/>[Activity]</th> <th>t 🗸 🖡 U</th> <th>JO<br/>Fina</th>                                                                                                    | Rows:<br>I&E summary<br>[Natural Account] | Columns:<br>Months and Yo<br>[Month | ear Total        | Context:     | Research P<br>[Cost Centr | rojects<br>e] | E 201<br>[Financ | 6-17<br>ial Years] | Q2 For   | recast<br>sion] | 10 Univ  | versity of Ox<br>Organisation] | ford 🗸  | 00 Defaul<br>[Activity] | t 🗸 🖡 U | JO<br>Fina |
| • 498 Net Expenditure No Binde Budged674.0674.07.1-4.00-15.655.699.799.899.8122.8122.8122.8122.9• 4 Income1662.31,084.31,164.71,333.21,145.91,342.01,340.01,577.01,577.01,577.01,600.01,600.01,600.0• 4 5 Research Income16,62.31,084.31,164.71,333.21,145.91,034.21,340.01,577.01,577.01,577.01,600.01,600.01,600.0• 5 Pay-7,045.3-5,94.9-5,94.9-5,94.9-5,94.9-5,94.9-6,42.8-6,31.3-6,63.3-5,66.3-5,66.5-5,66.6-5,66.6-5,6                                                                                                    |                                           |                                     | Year TOTAL       | Aug          | Sep                       | Oct           | Nov              | Dec                | Jan      | Feb             | Mar      | Apr                            | May     | Jun                     | Jul     |            |
| Image: Problem stateProblem state <th< th=""><th>∃ 498 Net Expenditure No</th><th>Bfwd Budget</th><th>674.6</th><th>-0.5</th><th>-6.7</th><th>7.1</th><th>-40.0</th><th>-15.6</th><th>55.6</th><th>99.7</th><th>99.8</th><th>99.8</th><th>122.8</th><th>122.8</th><th>129.7</th><th></th></th<>                                                                                                    | ∃ 498 Net Expenditure No                  | Bfwd Budget                         | 674.6            | -0.5         | -6.7                      | 7.1           | -40.0            | -15.6              | 55.6     | 99.7            | 99.8     | 99.8                           | 122.8   | 122.8                   | 129.7   |            |
| H 45 Research Income1662.31,084.31,044.71,333.21,145.91,034.21,330.01,577.01,577.01,600.01,600.01,600.0G 5 Pay-7,704.3-5,94.9-5,94.9-5,94.9-6,94.8-5,94.9-6,94.8-5,94.9-6,94.8-5,94.9-5,94.9-6,94.8-5,94.9-5,94.9-6,94.8-5,94.9-5,94.9<                                                                                                    | 🗉 4 Income                                |                                     | 16,623.3         | 1,084.3      | 1,164.7                   | 1,333.2       | 1,145.9          | 1,034.2            | 1,330.0  | 1,577.0         | 1,577.0  | 1,577.0                        | 1,600.0 | 1,600.0                 | 1,600.0 |            |
| S Pay-7,045.3.594.9.599.9.642.8.578.3.634.8.603.3.566.3.566                                                                                                    | 🗄 45 Research Income                      |                                     | 16,623.3         | 1,084.3      | 1,164.7                   | 1,333.2       | 1,145.9          | 1,034.2            | 1,330.0  | 1,577.0         | 1,577.0  | 1,577.0                        | 1,600.0 | 1,600.0                 | 1,600.0 |            |
| ① 50 Payroll Costs -6968.3 -594.9 -599.9 -565.6 -565.6                                                                                                    | 🗉 5 Pay                                   |                                     | -7,045.3         | -594.9       | -599.0                    | -642.8        | -578.3           | -634.8             | -603.3   | -566.3          | -566.3   | -566.3                         | -566.3  | -566.3                  | -560.8  |            |
| ① 51 Casual & Agency Staff ····· ····· ····· ····· ····· ····· ····· ····· ····· ····· ····· ····· ····· ····· ····· ····· ····· ····· ····· ····· ······ ······ ······ ······ ······ ······ ······ ······ ······· ······· ······· ······· ········· ················· ····································                                                                                                    | \pm 50 Payroll Costs                      |                                     | -6,968.3         | -594.9       | -599.0                    | -565.7        | -579.6           | -632.0             | -603.3   | -565.6          | -565.6   | -565.6                         | -565.6  | -565.6                  | -565.6  |            |
| • 600 Non Pay     • 8,903.4     • 489.8     • 572.4     • 683.2     • 647.6     • 911.0     • 910.9     • 910.9     • 910.9     • 910.9     • 910.9     • 910.9     • 910.9     • 910.9     • 910.9     • 910.9     • 910.9     • 910.9     • 910.9     • 910.9     • 910.9     • 910.9     • 910.9     • 910.9     • 910.9     • 910.9     • 910.9     • 910.9     • 910.9     • 910.9     • 910.9     • 910.9     • 910.9     • 910.9     • 910.9     • 910.9     • 910.9       • 910.9     • 910.9     • 910.9     • 910.9     • 910.9     • 910.9     • 910.9     • 910.9     • 910.9     • 910.9     • 910.9     • 910.9     • 910.9                                                                                                    | 🗄 51 Casual & Agency S                    | Staff                               | -77.0            | 0.0          | 0.0                       | -77.0         | 1.3              | -2.8               | 0.0      | -0.7            | -0.7     | -0.7                           | -0.7    | -0.7                    | 4.8     |            |
| Image: bit in the supplies -4,344.9 -388.7 -357.9 -535.4 -467.4 -310.0 -484.5 -300.0 -300.0                                                                                                    | 600 Non Pay                               |                                     | -8,903.4         | -489.8       | -572.4                    | -683.2        | -607.6           | -415.0             | -671.1   | -911.0          | -910.9   | -910.9                         | -910.9  | -910.9                  | -909.5  |            |
| Image: Premises and Equipment -2,173.8 -11.5 -37.1 -10.8 33.2 -15.1 -89.9 -340.6 -340.6                                                                                                    | • 6 Supplies                              |                                     | -4,344.9         | -388.7       | -357.9                    | -535.4        | -467.4           | -310.0             | -484.5   | -300.0          | -300.0   | -300.0                         | -300.0  | -300.0                  | -301.0  |            |
| Image: Staff Related Costs -537.6 -253.7 -21.7 -47.0 -20.5 -18.9 -26.6 -63.1 -63.1 <                                                                                                    | 7 Premises and Equip                      | pment                               | -2,173.8         | -11.5        | -37.1                     | -10.8         | 33.2             | -15.1              | -89.9    | -340.6          | -340.6   | -340.6                         | -340.6  | -340.6                  | -339.7  |            |
| Image: Description of the sequence of the sequence of the seque | 8 Staff Related Costs                     | 5                                   | -537.6           | -25.3        | -21.7                     | -47.0         | -20.5            | -18.9              | -26.6    | -63.1           | -63.1    | -63.1                          | -63.1   | -63.1                   | -62.1   |            |
| SO   0.0   143.5   142.5   137.9   135.6   138.9   139.4   0.0   0.0   0.0   0.0   0.0   0.0   0.0   0.0   0.0   0.0   0.0   0.0   0.0   0.0   0.0   0.0   0.0   0.0   0.0   0.0   0.0   0.0   0.0   0.0   0.0   0.0   0.0   0.0   0.0   0.0   0.0   0.0   0.0   0.0   0.0   0.0   0.0   0.0   0.0   0.0   0.0   0.0   0.0   0.0   0.0   0.0   0.0   0.0   0.0   0.0   0.0   0.0   0.0   0.0   0.0   0.0   0.0   0.0   0.0   0.0   0.0   0.0   0.0   0.0   0.0   0.0   0.0   0.0   0.0   0.0   0.0   0.0   0.0   0.0   0.0   0.0   0.0   0.0   0.0   0.0   0.0   0.0   0.0   0.0   0.0   0.0   0.0   0.0                                                                                                    | 9 Other Expenses                          |                                     | -1,847.0         | -64.3        | -155.8                    | -90.1         | -152.9           | -70.9              | -70.1    | -207.2          | -207.2   | -207.2                         | -207.2  | -207.2                  | -206.8  |            |
| CA004 FTE Academic - Externally Funded   0.0   137.7   136.7   132.1   129.8   133.2   133.7   0.0   0.0   0.0   0.0   0.0   0.0   0.0   0.0   0.0   0.0   0.0   0.0   0.0   0.0   0.0   0.0   0.0   0.0   0.0   0.0   0.0   0.0   0.0   0.0   0.0   0.0   0.0   0.0   0.0   0.0   0.0   0.0   0.0   0.0   0.0   0.0   0.0   0.0   0.0   0.0   0.0   0.0   0.0   0.0   0.0   0.0   0.0   0.0   0.0   0.0   0.0   0.0   0.0   0.0   0.0   0.0   0.0   0.0   0.0   0.0   0.0   0.0   0.0   0.0   0.0   0.0   0.0   0.0   0.0   0.0   0.0   0.0   0.0   0.0   0.0   0.0   0.0   0.0   0.0   0.0   0.0   0.0   0.0   0.0   0.0   0.0   0.                                                                                                    | ∃ <b>SO</b>                               |                                     | 0.0              | 143.5        | 142.5                     | 137.9         | 135.6            | 138.9              | 139.4    | 0.0             | 0.0      | 0.0                            | 0.0     | 0.0                     | 0.0     |            |
| CA005 FTE Non Academic - Externally Funded   0.0   5.7   5.7   5.7   5.7   0.0   0.0   0.0   0.0   0.0                                                                                                    | CA004 FTE Academic - Ext                  | ernally Funded                      | 0.0              | 137.7        | 136.7                     | 132.1         | 129.8            | 133.2              | 133.7    | 0.0             | 0.0      | 0.0                            | 0.0     | 0.0                     | 0.0     |            |
|                                                                                                    | CA005 FTE Non Academic                    | - Externally Funded                 | 0.0              | 5.7          | 5.7                       | 5.7           | 5.7              | 5.7                | 5.7      | 0.0             | 0.0      | 0.0                            | 0.0     | 0.0                     | 0.0     |            |

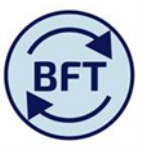

Permanent payroll costs have not changed and cannot be changed within the I and E planning application. At this point payroll costs displayed are still the original prepopulation, (where Q2 = Q1 full year), not the updated projection based on the actuals year to date.

3. Therefore the next step, still within the Income and Expenditure application, is to refresh this to pull through what is sitting in the payroll planning application

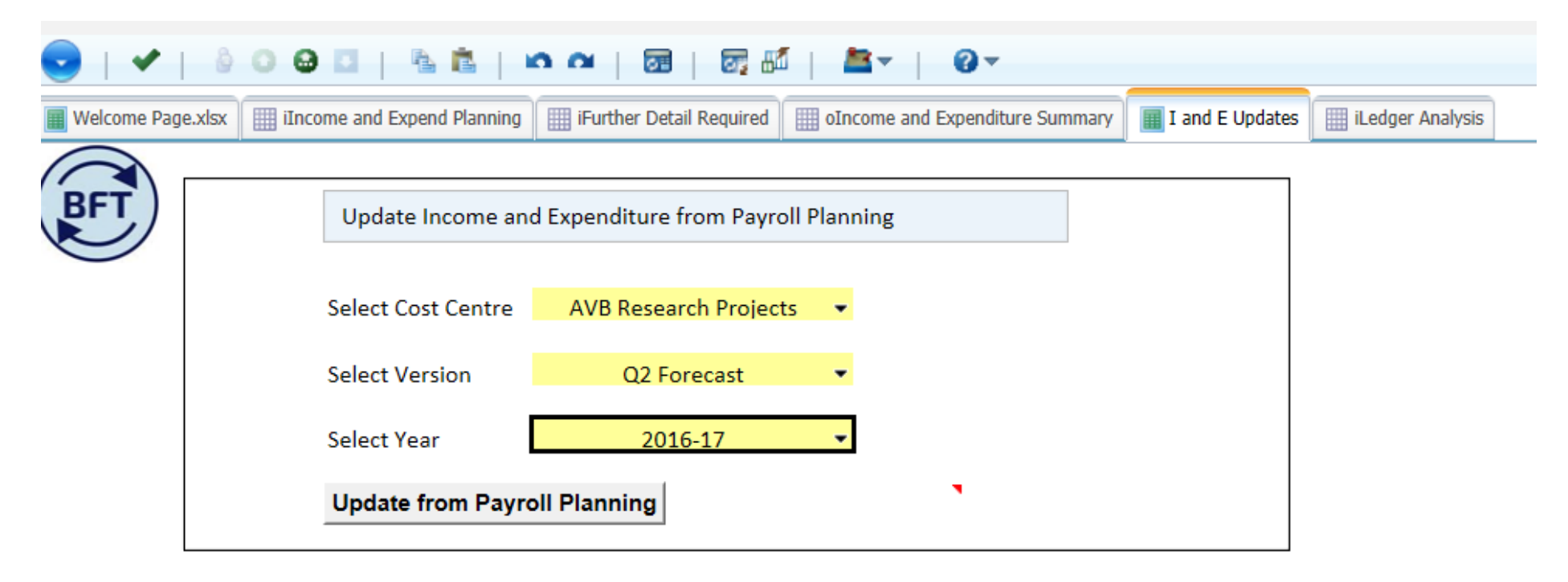

The result of this process is shown below.

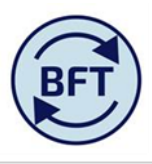

| 😎   🗸   👌 🛛 🖨 🗖   🐁                                | n o e              | 1             | <u>s</u>                  |               |                 |                   | <b>X</b> - <b>X</b> | <b>0</b> -      |               |                                |         |                         |                     |
|----------------------------------------------------|--------------------|---------------|---------------------------|---------------|-----------------|-------------------|---------------------|-----------------|---------------|--------------------------------|---------|-------------------------|---------------------|
| Welcome Page.xlsx                                  | Planning III iFurt | ther Detail R | Required                  | oIncome       | and Expen       | diture Sumn       | nary 🔳 I            | and E Upda      | ates 🔳 i      | Ledger Anal                    | ysis    |                         |                     |
| Rows: Columns:<br>I&E summary<br>[Natural Account] | ear Total          | Context:      | Research P<br>[Cost Centr | rojects<br>=] | 201<br>[Financi | 6-17<br>al Years] | Q2 For<br>[Vers     | recast<br>sion] | 10 Univ<br>[0 | versity of Ox<br>Organisation] | ford 🗸  | 00 Defaul<br>[Activity] | t 🗸 🚺 UO I<br>[Fina |
|                                                    | Year TOTAL         | Aug           | Sep                       | Oct           | Nov             | Dec               | Jan                 | Feb             | Mar           | Apr                            | May     | Jun                     | Jul                 |
| ∃ 498 Net Expenditure No Bfwd Budget               | 743.0              | -0.5          | -6.7                      | 7.1           | -40.0           | -15.6             | 55.6                | 103.5           | 103.9         | 109.3                          | 132.3   | 139.4                   | 154.6               |
| 🗉 4 Income                                         | 16,623.3           | 1,084.3       | 1,164.7                   | 1,333.2       | 1,145.9         | 1,034.2           | 1,330.0             | 1,577.0         | 1,577.0       | 1,577.0                        | 1,600.0 | 1,600.0                 | 1,600.0             |
| 45 Research Income                                 | 16,623.3           | 1,084.3       | 1,164.7                   | 1,333.2       | 1,145.9         | 1,034.2           | 1,330.0             | 1,577.0         | 1,577.0       | 1,577.0                        | 1,600.0 | 1,600.0                 | 1,600.0             |
| 🗉 5 Pay                                            | -6,976.9           | -594.9        | -599.0                    | -642.8        | -578.3          | -634.8            | -603.3              | -562.6          | -562.1        | -556.8                         | -556.8  | -549.7                  | -535.9              |
| 50 Payroll Costs                                   | -6,899.9           | -594.9        | -599.0                    | -565.7        | -579.6          | -632.0            | -603.3              | -561.9          | -561.5        | -556.1                         | -556.1  | -549.0                  | -540.8              |
| \pm 51 Casual & Agency Staff                       | -77.0              | 0.0           | 0.0                       | -77.0         | 1.3             | -2.8              | 0.0                 | -0.7            | -0.7          | -0.7                           | -0.7    | -0.7                    | 4.8                 |
|                                                    | -8,903.4           | -489.8        | -572.4                    | -683.2        | -607.6          | -415.0            | -671.1              | -911.0          | -910.9        | -910.9                         | -910.9  | -910.9                  | -909.5              |
| 6 Supplies                                         | -4,344.9           | -388.7        | -357.9                    | -535.4        | -467.4          | -310.0            | -484.5              | -300.0          | -300.0        | -300.0                         | -300.0  | -300.0                  | -301.0              |
| 7 Premises and Equipment                           | -2,173.8           | -11.5         | -37.1                     | -10.8         | 33.2            | -15.1             | -89.9               | -340.6          | -340.6        | -340.6                         | -340.6  | -340.6                  | -339.7              |
| 8 Staff Related Costs                              | -537.6             | -25.3         | -21.7                     | -47.0         | -20.5           | -18.9             | -26.6               | -63.1           | -63.1         | -63.1                          | -63.1   | -63.1                   | -62.1               |
| 9 Other Expenses                                   | -1,847.0           | -64.3         | -155.8                    | -90.1         | -152.9          | -70.9             | -70.1               | -207.2          | -207.2        | -207.2                         | -207.2  | -207.2                  | -206.8              |
| ∃ <b>SO</b>                                        | 138.5              | 143.5         | 142.5                     | 137.9         | 135.6           | 138.9             | 139.4               | 145.3           | 145.2         | 143.0                          | 143.0   | 141.0                   | 138.5               |
| CA004 FTE Academic - Externally Funded             | 132.8              | 137.7         | 136.7                     | 132.1         | 129.8           | 133.2             | 133.7               | 139.6           | 139.5         | 137.3                          | 137.3   | 135.3                   | 132.8               |
| CA005 FTE Non Academic - Externally Funded         | 5.7                | 5.7           | 5.7                       | 5.7           | 5.7             | 5.7               | 5.7                 | 5.7             | 5.7           | 5.7                            | 5.7     | 5.7                     | 5.7                 |

The new payroll numbers do not show up as blue, but total 50 payroll costs have moved from -6,968.3 to -6,899.9 (and FTE have refreshed as well).

Now save this and take a screen shot or an excel export

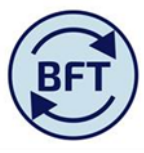

Since income and non pay costs are already adjusted to the desired forecast figures, the net expenditure row shows the amount of adjustment needed in the payroll application. In this case it is an adjustment of £100-150k per month in paycosts, which would then bring the b ledger in balance. The aim is zero along the top row for the projected months of the year.

Go into the payroll planning application Payroll Planning - IBM ( >

Navigate to AVB

If this is the first iteration for this department concerned, it is necessary to create a provision line on which to add the adjustment.

4. Go into the add employee screen and navigate down slightly further to the leaf (lowest) level, i.e. AV9999 before taking ownership and creating an appropriately named provision. The name and job description for the entry are free form text, but a systematic approach across departments within the Division may help review

| 1          |     |
|------------|-----|
| 11         |     |
| ( <b>B</b> | FT) |
|            | 1   |
|            |     |

#### \* 📰 Payroll Main Planning View 📓 ADD New Employee.xdsx 📳 New Cost Coding Combination.xdsx 📳 VIRE Payroll.Xdsx 🔛 Payroll FTE 🔠 Payroll FTE 📰 Payroll Ubdre Employee Details 🔳 Payroll Updates.xdsx 📰 oPayroll Ledger Summary BFT Please select leaf level Cost Centre Cost Centre /9999 Research Project cos Start Period Person or Provision Grade and Stage Staff Pension Classification Scheme College Affilia Year Version ob Title Amount £ FTE Natural Account SOF Nam 50110 00000 AP - Roso AVB Resea Research Staff 2016-1 <===== Press ENTER on any change =====> <=== Press ENTER after each selection in these fields ===> Steps to add New Employee 1. Enter new employee details within the yellow cells. Press Enter on Keyboard after data entry 2. Click on the button below to create a new employee record Please Press <Enter> on Keyboard to check any validations before clicking the button below. Add New Employee 🙂 New Employees

Note that the amount column is for the first month (Feb) only and is the amount of the imbalance we saw in the Income and Expenditure screen, but remembering that we have moved from £'000 to £.

This provision will now be visible in the main payroll screen.

- 5. The planner now needs to fill in the rest of the months.
  - Navigate down to the input level.
  - Click out on the provision to get to the cost code combination (i.e. the lighter grey code combination string) and also on the pay elements to get to the pale grey description "NR provision".
  - Finally change to "Gross salary" not "payroll cost" in the context box at the top for payroll types

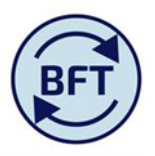

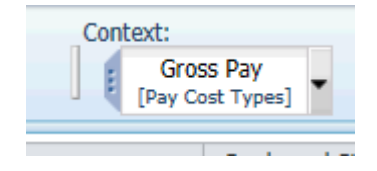

Yellow input will now open up for the projected months of the year.

• Type in the required value in each month (using your screen shot or excel export as a reference),

This is shown below

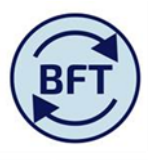

| iPayroll Main Planning View ADD New Employee.xlsx                         | st Coding Combination.xlsx | VIRE Payroll.xlsx | iPayroll FTE                | iPayroll Othe        | er Employee | Details         | Payroll Up          | dates.xlsx   | 🔛 oPayroll | Ledger Sum                    | mary      |         |         |         |         |
|---------------------------------------------------------------------------|----------------------------|-------------------|-----------------------------|----------------------|-------------|-----------------|---------------------|--------------|------------|-------------------------------|-----------|---------|---------|---------|---------|
| Rows:<br>Employee ID Split Pay Element<br>[Employee ID Split] Epy Element | Columns:<br>Month Pay      | roll v            | Context:<br>Grou<br>[Pay Co | ss Pay<br>ost Types] | Q2 Fo       | recast<br>sion] | 2016-<br>[Financial | 17<br>Years] | AV9999 R   | esearch Proj<br>[Cost Centre] | ect costs |         |         |         |         |
|                                                                           |                            | Total FY Budget   | Year TOTAL                  | Aug                  | Sep         | Oct             | Nov                 | Dec          | Jan        | Feb                           | Mar       | Apr     | May     | Jun     | Jul     |
| □ NewProvision AVB RESEARCH PAY FORECAST ADJ                              | Non Recurrent              | a                 | 743,000                     | 0                    | 0           | 0               | 0                   | ) 0          | 0          | 103,500                       | 103,900   | 109,300 | 132,300 | 139,400 | 154,600 |
|                                                                           | Provision NR               | ٥                 | 743,000                     | 0                    | 0           | 0               | 0                   | ) 0          | 0          | 103,500                       | 103,900   | 109,300 | 132,300 | 139,400 | 154,600 |
|                                                                           | Total of Pay Element       | ٥                 | 743,000                     | 0                    | 0           | 0               | 0                   | ) 0          | 0          | 103,500                       | 103,900   | 109,300 | 132,300 | 139,400 | 154,600 |
| AV9999 50110 00000 NewProvision AVB RESEARCH PAY FORECAST                 | ADJ 😑 Non Recurrent        | ٥                 | 743,000                     | 0                    | 0           | 0               | 0                   | ) 0          | 0          | 103,500                       | 103,900   | 109,300 | 132,300 | 139,400 | 154,600 |
|                                                                           | Provision NR               | ٥                 | 743,000                     | 0                    | 0           | 0               | 0                   | 0 0          | 0          | 103,500                       | 103,900   | 109,300 | 132,300 | 139,400 | 154,600 |

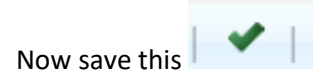

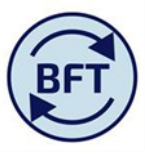

Returning to the Income and Expenditure planning application, rerun the payroll update process.

| Welcome Page.xlsx | iIncome and Expend Planning | iFurther Detail Required | III oIncome and Expenditure Summary | I and E Updates |
|-------------------|-----------------------------|--------------------------|-------------------------------------|-----------------|
|                   |                             |                          |                                     |                 |
| <b>JET</b>        | Update Income and           | d Expenditure from Payro | oll Planning                        |                 |
|                   |                             |                          |                                     |                 |
|                   | Select Cost Centre          | AVB Research Project     | ts 👻                                |                 |
|                   | Select Version              | Q2 Forecast              | •                                   |                 |
|                   | Select Year                 | 2016-17                  | •                                   |                 |
|                   | Update from Payro           | oll Planning             | •                                   |                 |

And the B ledger now balances for the projected months of the year

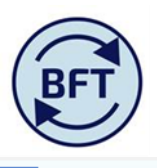

## 😎 | 🖌 | 🎍 🖸 🖓 🖾 | 🐁 🛍 | 🗠 🗠 | 🖻 🐷 💽 ד | 🏢 📰 💷 🖾 ד | 📇 ד | 🎱 ד

Welcome Page.xlsx income and Expend Planning infurther Detail Required informe and Expenditure Summary in I and E Updates integer Analysis

| I&E summary<br>[Natural Account]           | ear Total  | AVB     | Research P<br>[Cost Centro | rojects<br>e] | E 201<br>[Financi | 6-17<br>ial Years] | Q2 Fo<br>[Ver | recast<br>sion] | 10 Univ<br>[0 | versity of Ox<br>Organisation] | ford 🗸  | 00 Defaul<br>[Activity] | t y U   |
|--------------------------------------------|------------|---------|----------------------------|---------------|-------------------|--------------------|---------------|-----------------|---------------|--------------------------------|---------|-------------------------|---------|
|                                            | Year TOTAL | Aug     | Sep                        | Oct           | Nov               | Dec                | Jan           | Feb             | Mar           | Apr                            | May     | Jun                     | Jul     |
| 498 Net Expenditure No Bfwd Budget         | 0.0        | -0.5    | -6.7                       | 7.1           | -40.0             | -15.6              | 55.6          | 0.0             | 0.0           | 0.0                            | 0.0     | 0.0                     | 0.0     |
| 😑 4 Income                                 | 16,623.3   | 1,084.3 | 1,164.7                    | 1,333.2       | 1,145.9           | 1,034.2            | 1,330.0       | 1,577.0         | 1,577.0       | 1,577.0                        | 1,600.0 | 1,600.0                 | 1,600.0 |
| 45 Research Income                         | 16,623.3   | 1,084.3 | 1,164.7                    | 1,333.2       | 1,145.9           | 1,034.2            | 1,330.0       | 1,577.0         | 1,577.0       | 1,577.0                        | 1,600.0 | 1,600.0                 | 1,600.0 |
| 😑 5 Pay                                    | -7,719.9   | -594.9  | -599.0                     | -642.8        | -578.3            | -634.8             | -603.3        | -666.1          | -666.0        | -666.1                         | -689.1  | -689.1                  | -690.5  |
| 🗄 50 Payroll Costs                         | -7,642.9   | -594.9  | -599.0                     | -565.7        | -579.6            | -632.0             | -603.3        | -665.4          | -665.4        | -665.4                         | -688.4  | -688.4                  | -695.4  |
| 🗄 51 Casual & Agency Staff                 | -77.0      | 0.0     | 0.0                        | -77.0         | 1.3               | -2.8               | 0.0           | -0.7            | -0.7          | -0.7                           | -0.7    | -0.7                    | 4.8     |
| 😑 600 Non Pay                              | -8,903.4   | -489.8  | -572.4                     | -683.2        | -607.6            | -415.0             | -671.1        | -911.0          | -910.9        | -910.9                         | -910.9  | -910.9                  | -909.5  |
| 🗄 6 Supplies                               | -4,344.9   | -388.7  | -357.9                     | -535.4        | -467.4            | -310.0             | -484.5        | -300.0          | -300.0        | -300.0                         | -300.0  | -300.0                  | -301.0  |
| T Premises and Equipment                   | -2,173.8   | -11.5   | -37.1                      | -10.8         | 33.2              | -15.1              | -89.9         | -340.6          | -340.6        | -340.6                         | -340.6  | -340.6                  | -339.7  |
| 8 Staff Related Costs                      | -537.6     | -25.3   | -21.7                      | -47.0         | -20.5             | -18.9              | -26.6         | -63.1           | -63.1         | -63.1                          | -63.1   | -63.1                   | -62.1   |
| 9 Other Expenses                           | -1,847.0   | -64.3   | -155.8                     | -90.1         | -152.9            | -70.9              | -70.1         | -207.2          | -207.2        | -207.2                         | -207.2  | -207.2                  | -206.8  |
| J <b>SO</b>                                | 138.5      | 143.5   | 142.5                      | 137.9         | 135.6             | 138.9              | 139.4         | 145.3           | 145.2         | 143.0                          | 143.0   | 141.0                   | 138.5   |
| CA004 FTE Academic - Externally Funded     | 132.8      | 137.7   | 136.7                      | 132.1         | 129.8             | 133.2              | 133.7         | 139.6           | 139.5         | 137.3                          | 137.3   | 135.3                   | 132.8   |
| CA005 FTE Non Academic - Externally Funded | 5.7        | 5.7     | 5.7                        | 5.7           | 5.7               | 5.7                | 5.7           | 5.7             | 5.7           | 5.7                            | 5.7     | 5.7                     | 5.7     |